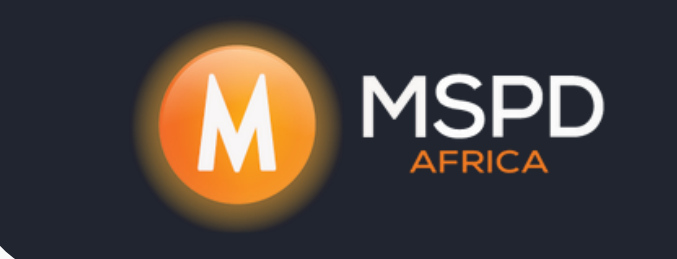

## WiFi Setup for Fox KH Series Via FouxCloud Bluetooth Datalogger

Firstly you will need to download the FoxCloud App,

Once installed you will **Tap** on **Sign In** and in the top right-hand corner you will

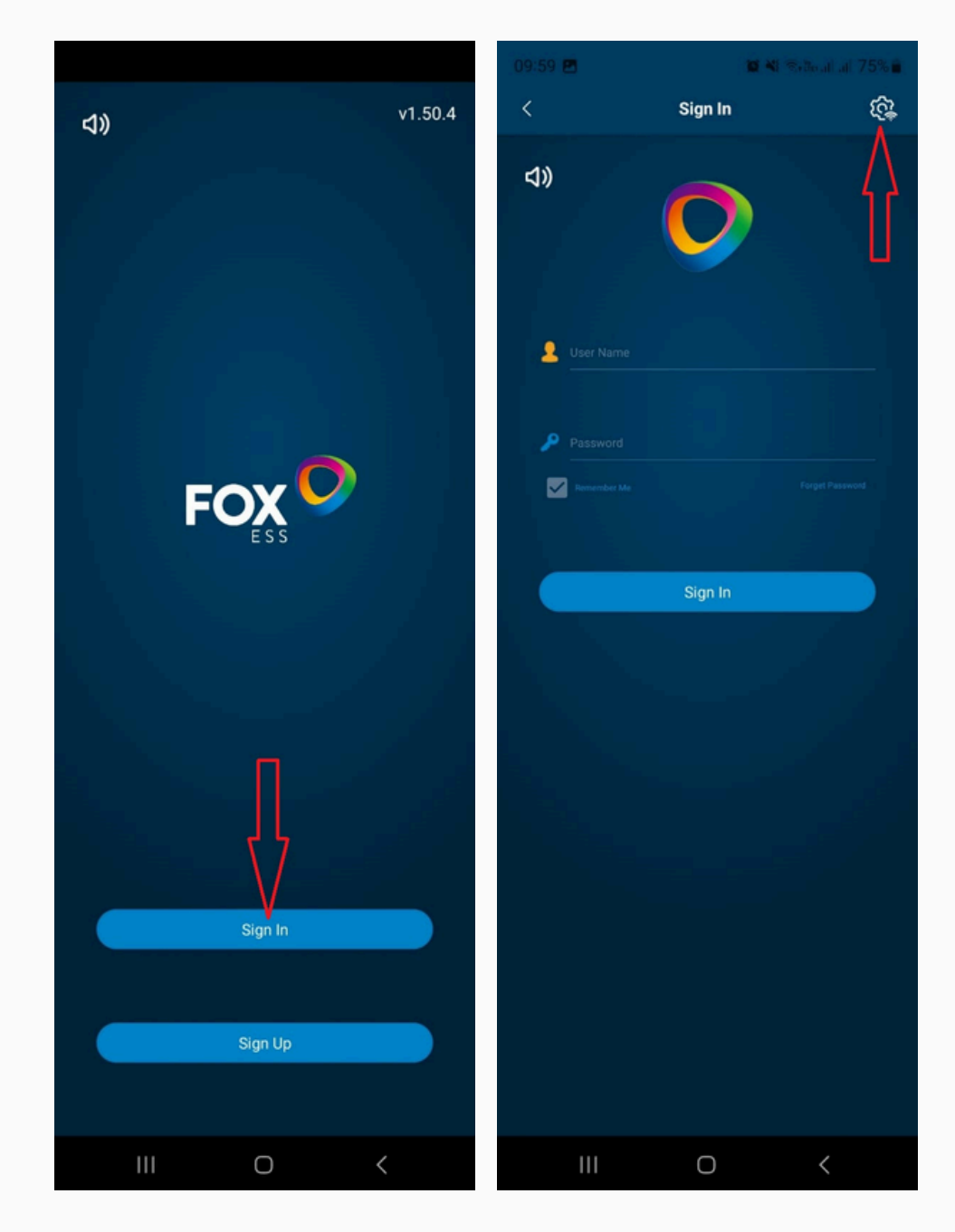

see a Gear with the WiFi symbol, Tap on it,

## Then Tap on Local Distribution Network

| 09:59 🖬      | 黛 💐 帝/ɡਁe.il/,il/ 75% 着 |      |
|--------------|-------------------------|------|
| K            | Sign In                 | ڒۯؘؠ |
| 4))          | 0                       |      |
| Luser Name   |                         |      |
| P Password   |                         |      |
| Remainder Me |                         |      |
|              |                         |      |
|              |                         |      |
|              |                         |      |
|              | Local Setting           |      |
| Local        | Selftest(IT Only)       | Логк |
|              | Cancel                  |      |
|              | Ο                       | <    |

Then Tap on Batch Configuration and then Tap on Search for nearby Bluetooth Devices,

Then you will see a device on the list called **BLE\_.....** 

*Tap* on *BLE\_.....* and you will then get a Green **√**,

## Then **Tap Next**,

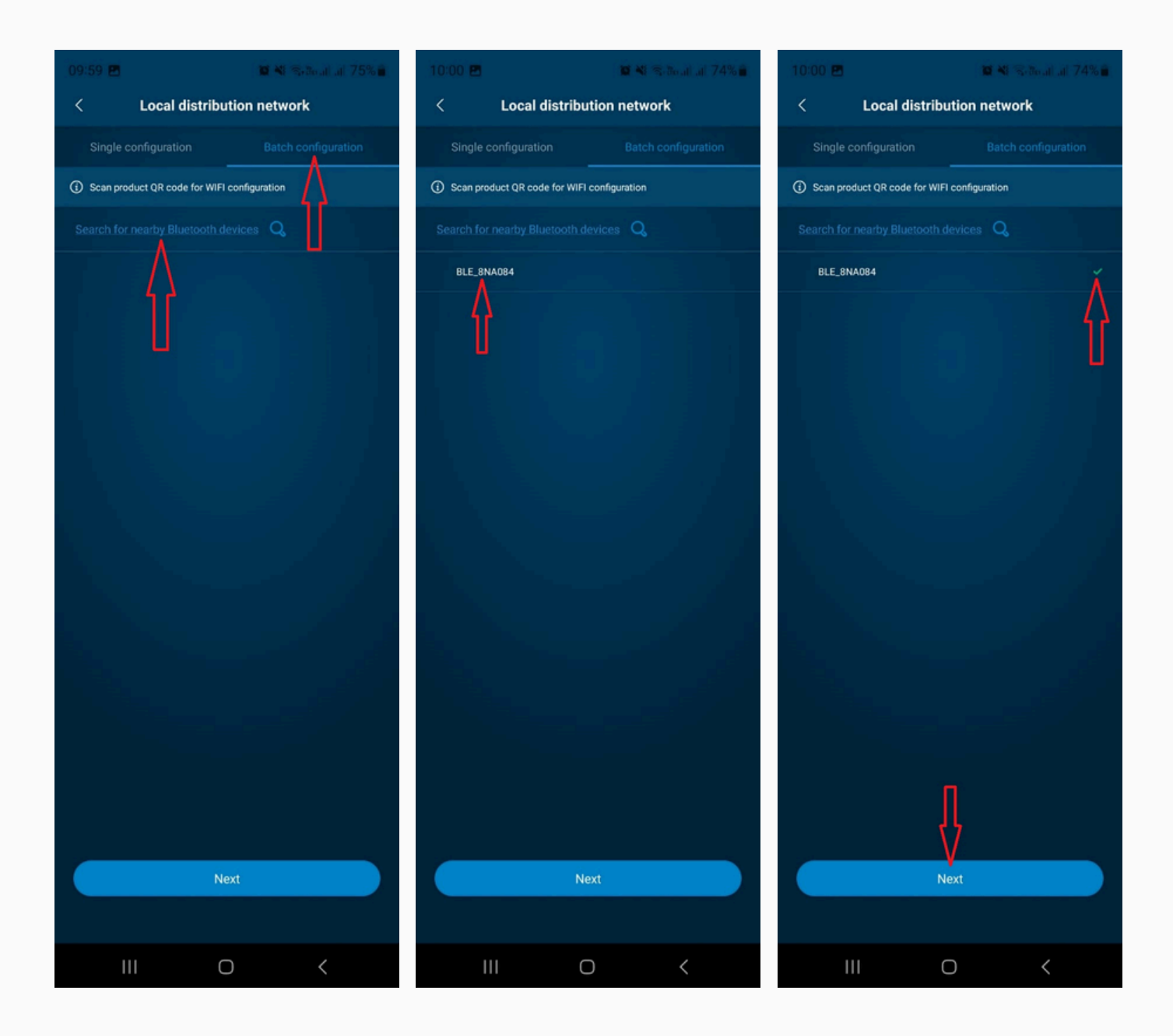

## Then Tap on the dropdown tab under SSID,

Then Tap on the client's WiFi network that you would like to connect to,

Then input the WiFi password,

Then **Tap Next**,

**BLE\_.....** will get a Green **✓** next to it,

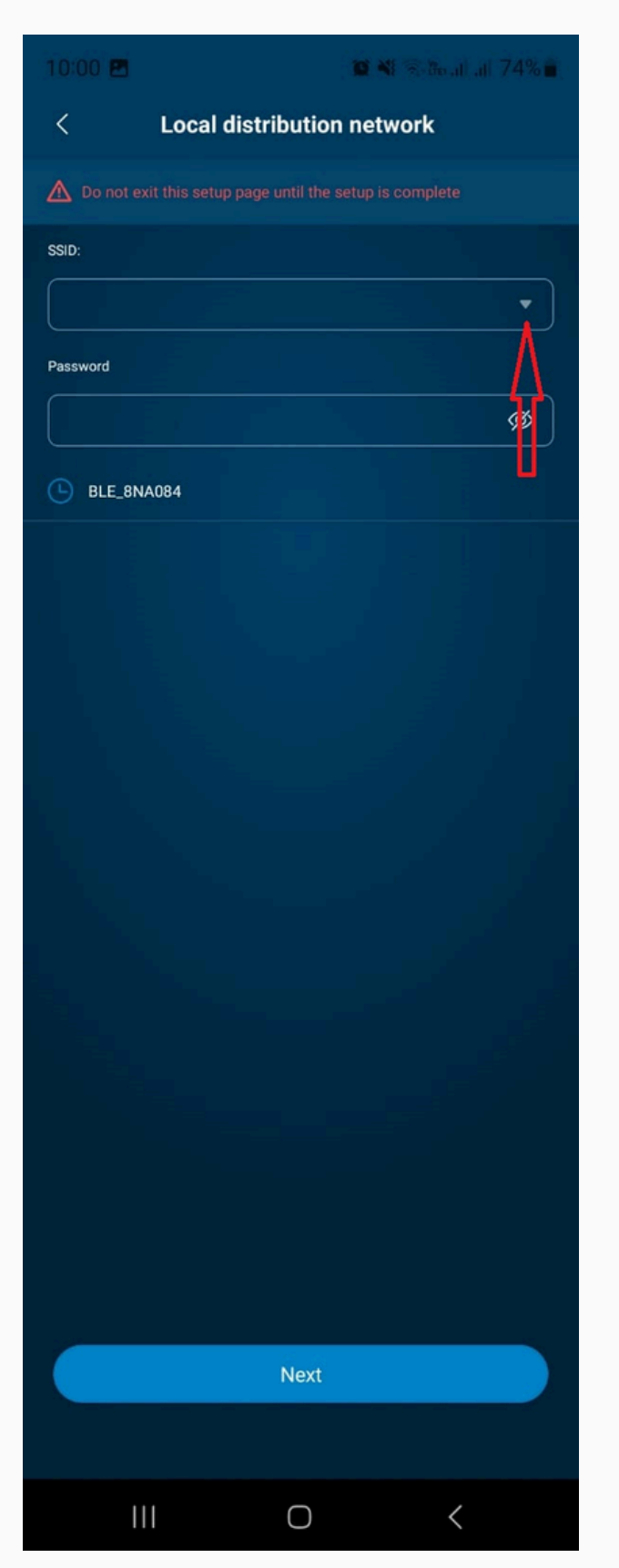

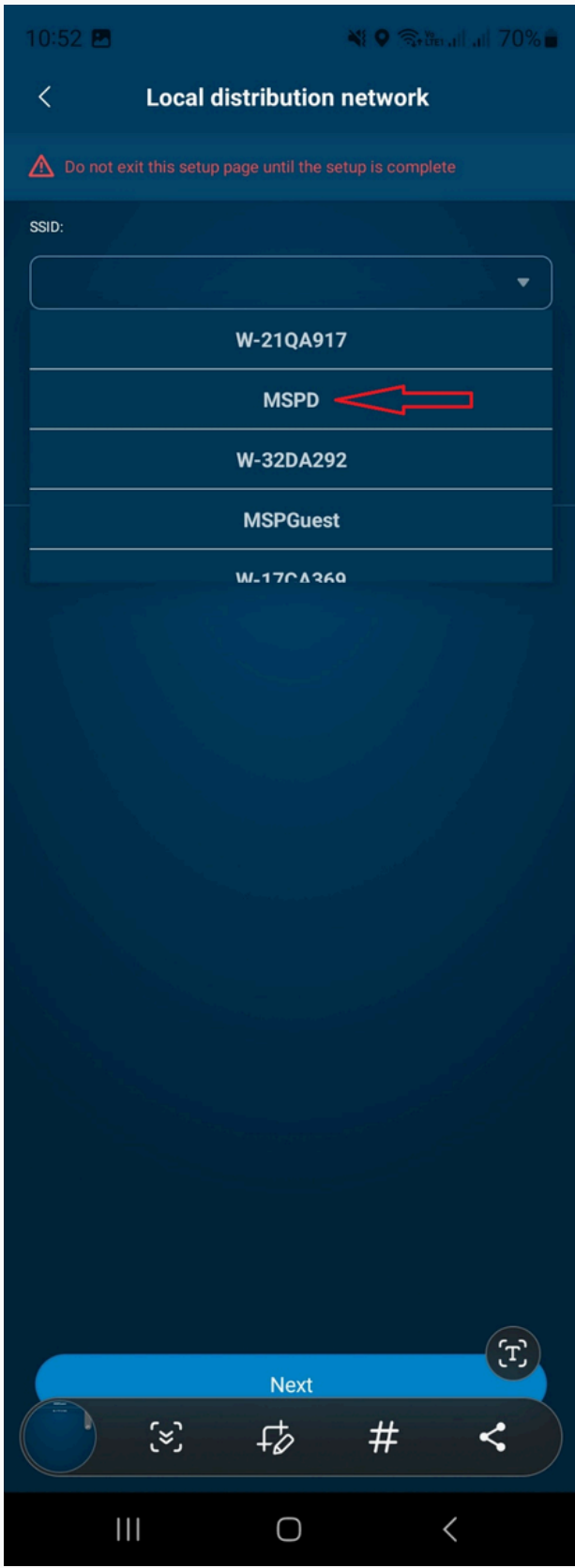

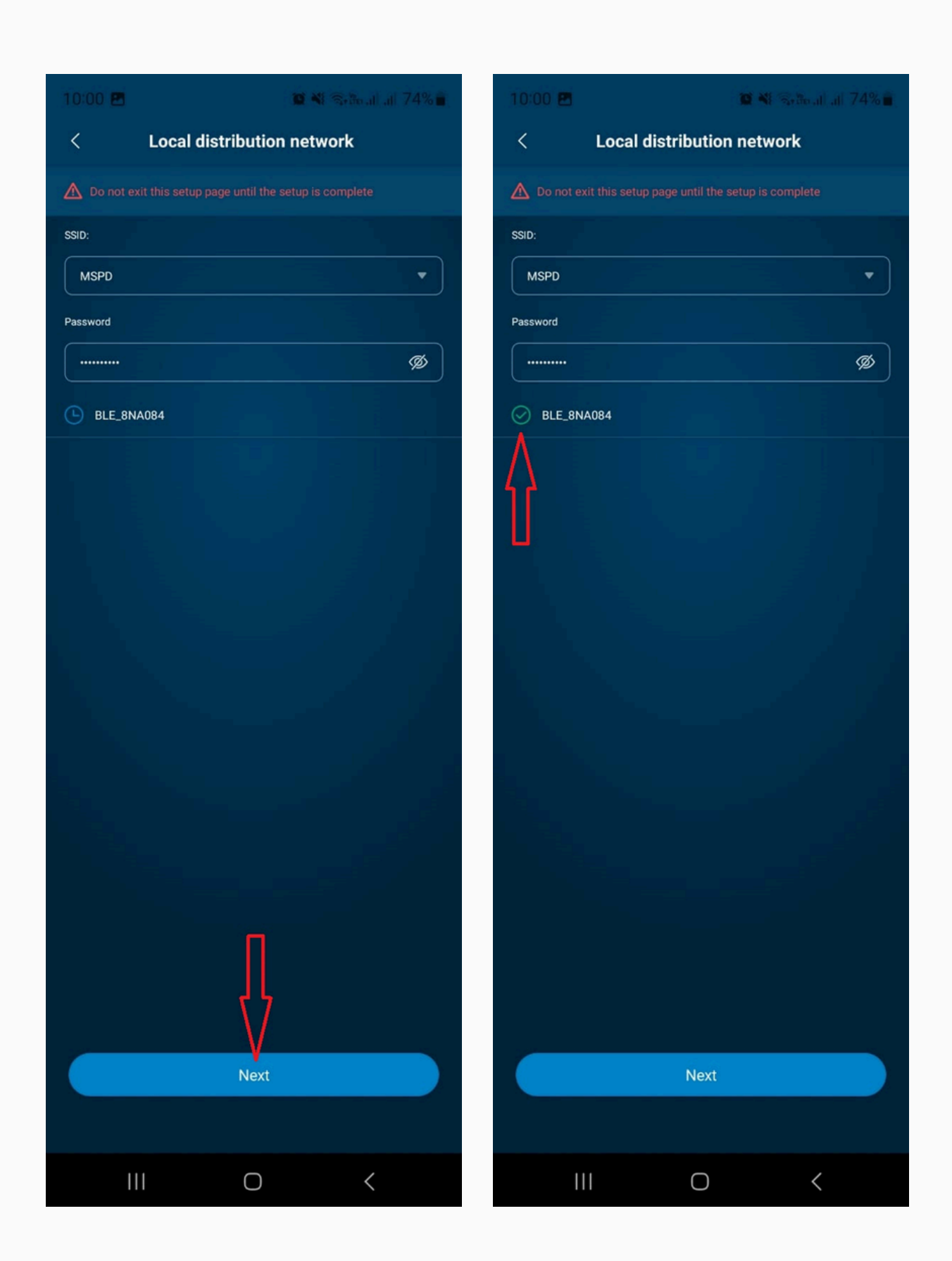

The inverter is now connected to the WiFi,

If a Site has not yet been created please create the site so that it can be monitored online,

You can follow the Site creation video on MSPD Africa's Technical Support Portal